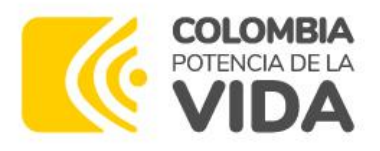

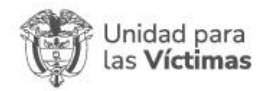

# Solicitudes Devueltas por Central de Cuentas

### 1. Devolución Central de Cuentas

Se notifica vía correo electrónico al Supervisor y al Contratista que la cuenta fue devuelta por parte de Central de Cuentas:

De: Notificaciones app <Appexcuariv@unidadvictimas.gov.co> Enviado el: martes, 7 de noviembre de 2023 7:56 a.m. Para:

Asunto: Hoja de Ruta | Personas Naturales | Radicado: 202300426

Hola, revisa la bandeja de entrada de Gestión Contratos, hay novedades en la Hoja de Ruta | Personas Naturales.

https://nam10.safelinks.protection.outlook.com/? url=http%3A%2F%2Fsiseg.unidadvictimas.gov.co%2FGestionContratos%2F&da ta=05%7C01%7Cdiana.serna%40unidadvictimas.gov.co%7C8ea3fb05017d475d 689508dbdfd308c9%7C5964d9f2aeb648d9a53d7ab5cb1d07e8%7C0%7C0%7C 638349869709576297%7CUnknown%7CTWFpbGZsb3d8eyJWljoiMC4wLjAwMD AiLCJQljoiV2IuMzliLCJBTil6lk1haWwiLCJXVCI6Mn0%3D%7C3000%7C%7C%7C& sdata=p6ZgfXtBrO8DkPss3SRSP4WAEmSEItdGT37tWkw3wdc%3D&reserved=0 Comentarios: Se realiza devolución al no evidenciar en la pestaña de anexos al informe el PDF de pago al sistema de seguridad social integral ARL

### 2. Devolución Supervisor al Contratista:

El Supervisor debe revisar en la bandeja "Gestionar Solicitudes Devueltas" y devolver al contratista:

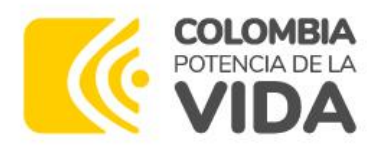

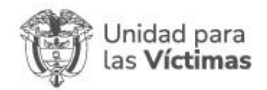

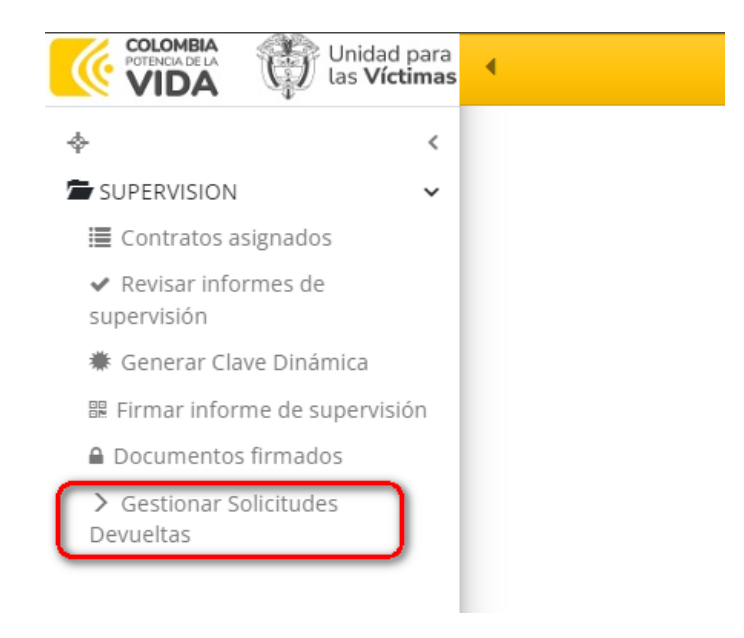

### Validar la observación:

|               | No. Turno 🕸 | Identificación | Mes cuenta | Valor a pagar solicitado | Fecha de registro | Dependencia del Superior                    | Actividad                                 | Solicitado por | Asignar   Seleccionar     | Correo Institucional               | Observaciones                                                                                          |
|---------------|-------------|----------------|------------|--------------------------|-------------------|---------------------------------------------|-------------------------------------------|----------------|---------------------------|------------------------------------|----------------------------------------------------------------------------------------------------|
| Cessionar Q = | 202300177   | 52860749       | JULIO      | 4.554.120,00             | 7/11/2023         | Oficina de Tecnologías de<br>la Información | DEVOLVER<br>SOLICITUD<br>AL<br>SUPERVISOR | 52860749       | Jaime Canaval<br>gonzalez | jaime.canaval@unidadvictimas.gov.c | Se realiza<br>devolución al<br>no evidenciar<br>en la pestaña<br>de anexos al<br>informe el PDF<br>Más |

Clic en el botón "Gestionar":

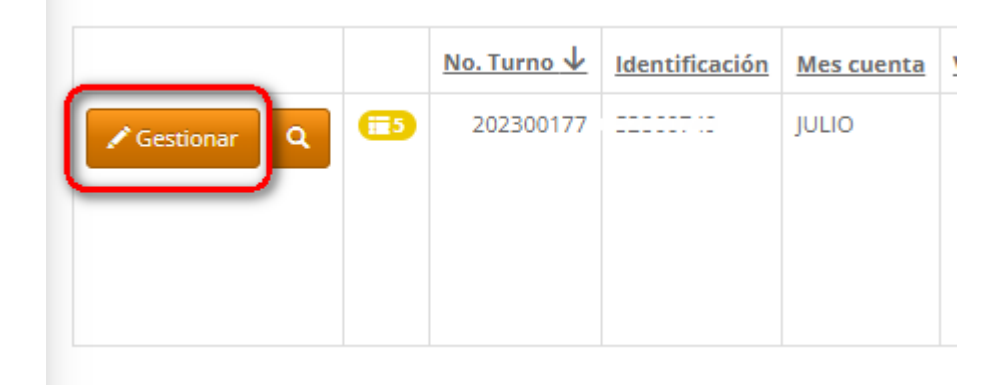

Dirección: Complejo logístico San Cayetano. Carrera 85D No. 46A-65, Bogotá - Colombia Conmutador: Tel: +57 (601) 796 5150 Línea Gratuita: (+57) 01 8000 911119

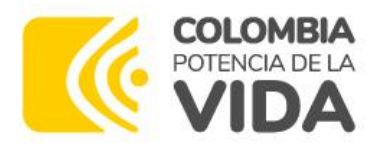

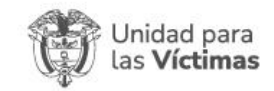

### Seleccionar el contratista a quien se realiza la devolución:

| Dependencia del Superior *                     | Actividad *                                               |
|------------------------------------------------|-----------------------------------------------------------|
| Oficina de Tecnologías de la Información       | ✓ DEVOLVER SOLICITUD                                      |
| Asignar   Seleccionar *                        | Correo Institucional                                      |
| DIANA PATRICIA SERNA RUBIO                     | @unidadvictimas.gov.co                                    |
| Seleccionar                                    |                                                           |
| Mes cuenta                                     | Valor a pagar solicitado *                                |
| ULIO                                           | .120,00                                                   |
| Observaciones                                  |                                                           |
| Se realiza devolución al no evidenciar en la p | pestaña de anexos al informe el PDF de pago al sistema de |
|                                                |                                                           |

Clic en el botón "Enviar":

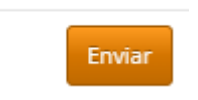

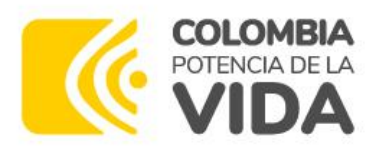

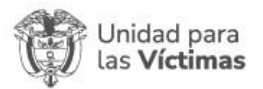

## 3. Validación Contratista:

El Contratista debe revisar en la bandeja "Solicitudes de Pago" y posteriormente "Solicitudes Devueltas".

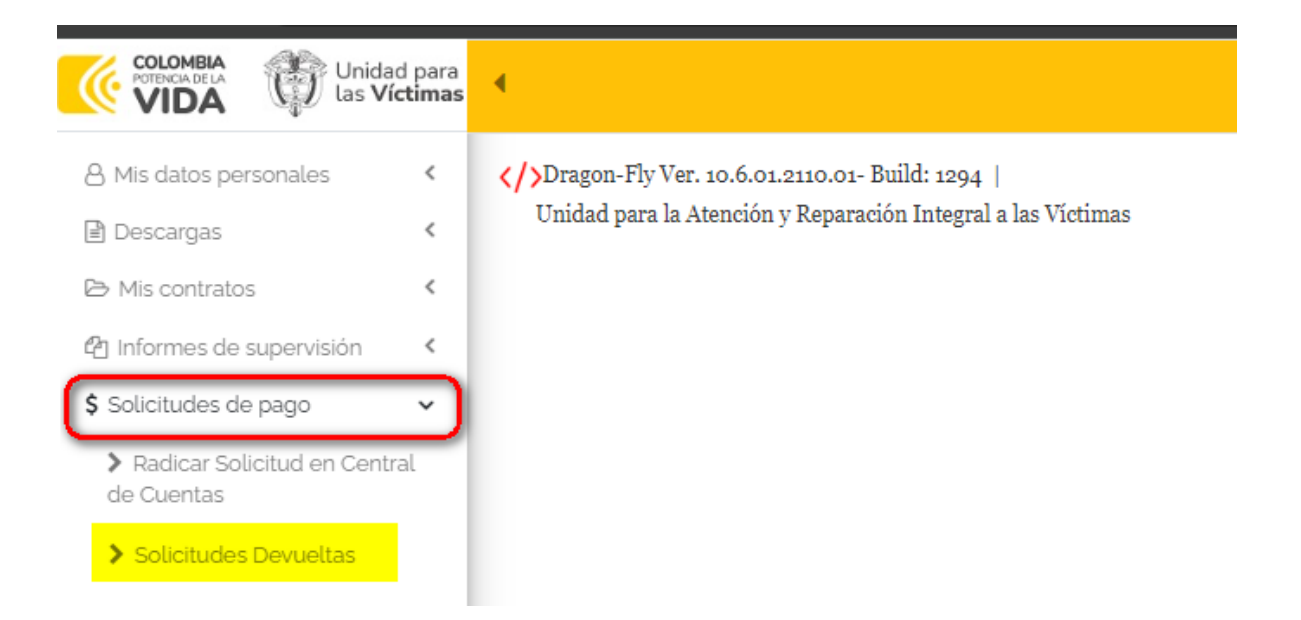

|             |            | <u>No. Radicado <math>\downarrow</math></u> | No. Contrato      | Código de informe | <u>Contratista</u> | <u>Vigencia</u> | <u>Asunto</u> | <u>Valor a cobrar</u> | <u>Estado</u>         | <u>Rad. Ir</u> |
|-------------|------------|---------------------------------------------|-------------------|-------------------|--------------------|-----------------|---------------|-----------------------|-----------------------|----------------|
| ✓ Gestionar | <b>0</b> 0 | 202300177                                   | CPSP-:22-<br>2023 | C29226103         |                    | 2023            | JULIO         | \$4.554.120,00        | DEVOLVER<br>SOLICITUD | 2023-00        |

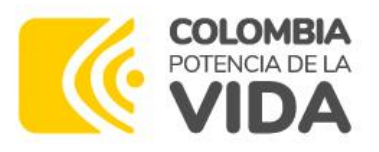

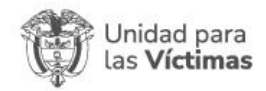

En el botón verde, clic para validar la información de la devolución:

| 1                                    | No. Radicado $\downarrow$ | No. Contrato                    | Cód                                                       |
|--------------------------------------|---------------------------|---------------------------------|-----------------------------------------------------------|
| ✓ Gestionar                          | 202300177                 | CPSP-122-<br>2023               | C29:                                                      |
| Anexos al informe C Historial C      |                           |                                 |                                                           |
| <u>Asunto</u> <u>Actividad</u>       |                           | <u>Comentario</u>               |                                                           |
| Q JULIO DOCUMENTO DEVUELTO A DEPENDE | NCIA                      | Se realiza devolución al no evi | denciar en la pestaña de anexos al informe el PDF de pago |
| Q JULIO DOCUMENTO DEVUELTO AL CONTRA | FISTA                     | Se realiza devolución al no evi | denciar en la pestaña de anexos al informe el PDF de pago |

### En Anexos al informe, añadir lo correspondiente y clic en Guardar.

jul2023-29448800.pdf 117.44KB

| Anexos al informe 🕑 | Historial 🖸 |
|---------------------|-------------|
| Añadir nuevo        |             |
|                     |             |

| Anexos al informe, A | ñadir nuevo                   |                  |               | ×        |
|----------------------|-------------------------------|------------------|---------------|----------|
|                      | Tipo de anexo *               |                  |               |          |
|                      | 5. PAGO AL SISTEMA SEGURI     | DAD SOCI 🖌       |               |          |
|                      | Adjuntar documento *          |                  |               |          |
|                      | jul2023-29448800.pdf 117.44KB | Borrar artículos | seleccionados |          |
|                      | Registrador por               |                  |               |          |
|                      | 52860749                      |                  |               |          |
|                      | Id Cont Fk                    |                  |               |          |
|                      |                               |                  |               |          |
|                      |                               |                  |               |          |
|                      |                               |                  | Guardar       | Cancelar |

Dirección: Complejo logístico San Cayetano. Carrera 85D No. 46A-65, Bogotá - Colombia Conmutador: Tel: +57 (601) 796 5150 Línea Gratuita: (+57) 01 8000 911119

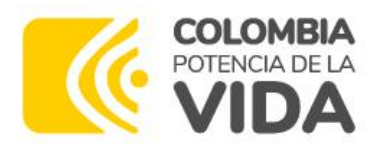

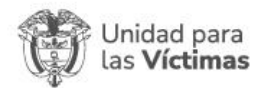

## Validar y dar clic en "Gestionar":

|   |                         |              | No. Radicado $\downarrow$ | No. Contrato      | Código de informe | <u>Contratista</u> | <u>Vigencia</u> | Asunto | Valor a cobrar  | <u>Estado</u>         | <u>Rad</u> |
|---|-------------------------|--------------|---------------------------|-------------------|-------------------|--------------------|-----------------|--------|-----------------|-----------------------|------------|
|   | ✓ Gestionar             | <b>• • •</b> | 202300177                 | CPSP-122-<br>2023 | C29226103         | I A C              | 2023            | JULIO  | \$ 4.554.120,00 | DEVOLVER<br>SOLICITUD | 2023       |
|   | <u>Anexos al inform</u> | e C H        | istorial 🕑                |                   |                   |                    |                 |        |                 |                       |            |
|   | Añadir nuevo            |              |                           |                   |                   |                    |                 |        |                 |                       |            |
| I | <u>Tipo de a</u>        | nexo         |                           |                   |                   |                    |                 |        |                 |                       |            |
|   | Q 5. PAGO A             | L SISTEM     | A SEGURIDAD SOCL          | AL INTEGRAL Y     | ARL               |                    |                 |        |                 |                       |            |

# Diligenciar los datos y **asignar al correspondiente con base en la nota (CLAUDIA PATRICIA ARDILA LUENGAS)**:

| CIA ARDILA LUENGAS, de la central de cuentas |                                                                                                    |
|----------------------------------------------|----------------------------------------------------------------------------------------------------|
|                                              |                                                                                                    |
| Tipo Pago *                                  | No. Contrato *                                                                                                    |
| <ul> <li>PAGO PERSONA NATURAL</li> </ul>     | CPSP-122-2023 🗸                                                                                                    |
| No. Interno *                                | Estado *                                                                                                    |
| ♥ 104                                        | ✓ GENERADO POR CONTRATISTA ✓                                                                                                    |
| Valor a cobrar *                             | Asignar a: *                                                                                                    |
| \$ 4.554.120,00                              | CLAUDIA PATRICIA ARDILA LUENGAS                                                                                                    |
| Email                                        | Notificar a:                                                                                                    |
| ✓@unidadvictimas.gov.co                      | dserna_091@hotmail.com                                                                                                    |
|                                              | Soporte Tesorería (CRS)                                                                                                    |
|                                              | C29226103.pdf                                                                                                    |
|                                              | ● Guardar ○ Borrar artículos seleccionados ○ Actualizar<br>Seleccionar archivo Sin archivos seleccionados                                                                                                    |
|                                              | Nombre de archivo C29226103.pdf                                                                                                    |
|                                              | <ul> <li>CIA ARDILA LUENGAS, de la central de cuentas</li> <li>Tipo Pago *</li> <li>PAGO PERSONA NATURAL</li> <li>No. Interno *</li> <li>104</li> <li>Valor a cobrar *</li> <li>\$ 4.554.120,00</li> <li>Email</li> <li>``@unidadvictimas.gov.co</li> </ul> |

Dar click en guardar.

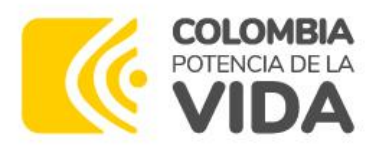

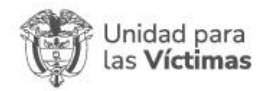

#### Actualizar la página y ya no se visualiza la solicitud:

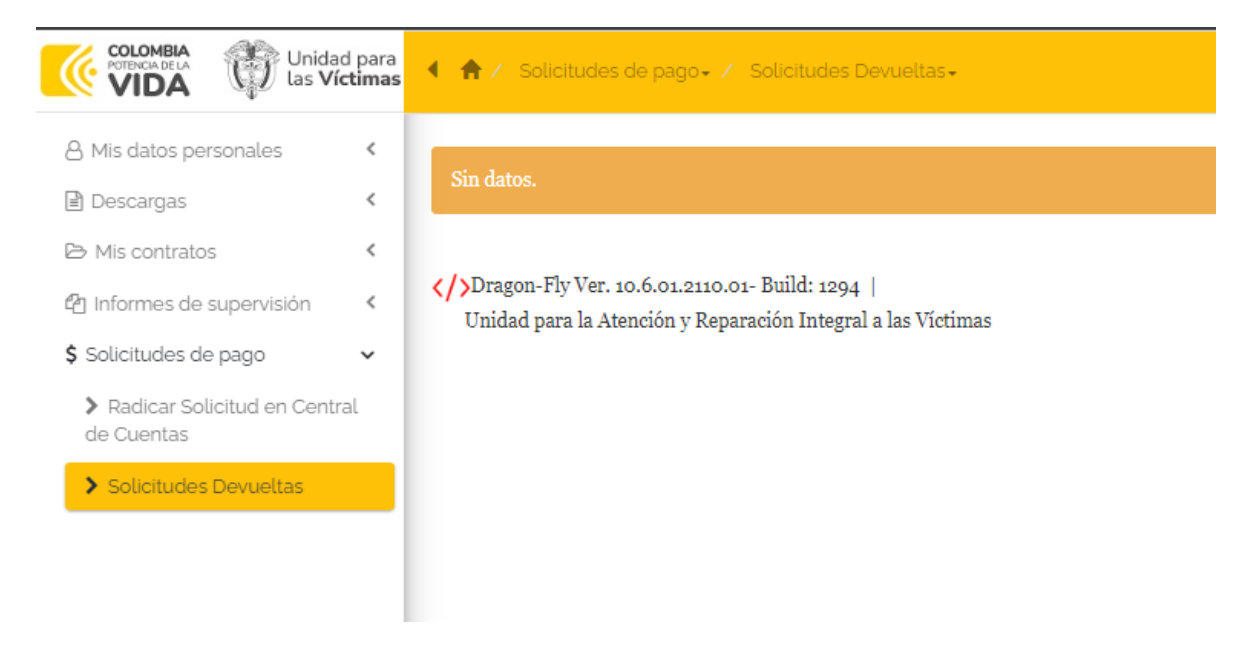

La solicitud se encuentra en "Central de Cuentas" para continuar el trámite en el Grupo de Gestión Financiera y Contable.